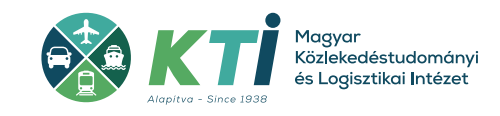

# **TISZTELT JELENTKEZŐ!**

Aktuális szakoktatói, iskolavezetői, vizsgabiztosi továbbképzéséhez kapcsolódva a tananyagokat távoktatás formában sajátíthatja el az e-Titán Elektronikus Oktató Rendszerben. Az e-Titán keretrendszer teszi lehetővé, hogy hozzáférjen a képzés elméleti tananyagához és elvégezze kötelező kurzusait távoktatási rendszerben.

A rendszer használatához regisztráció szükséges, ebben nyújt segítséget az alábbi leírás:

Ez a tájékoztató a szakoktatói továbbképzésen keresztül mutatja be a rendszer működését: az iskolavezetői, vizsgabiztosi továbbképzések esetében a rendszer használata azonos.

WEB-es regisztráció véglegesítése:

### 1. REGISZTRÁCIÓJÁT A KÉPZŐ SZERV INDÍTJA EL, EZT KÖVETŐEN A JELENTKEZÉS SORÁN MEGADOTT E-MAIL CÍMÉRE AZ ALÁBBI TARTALMÚ LEVELET KAPJA:

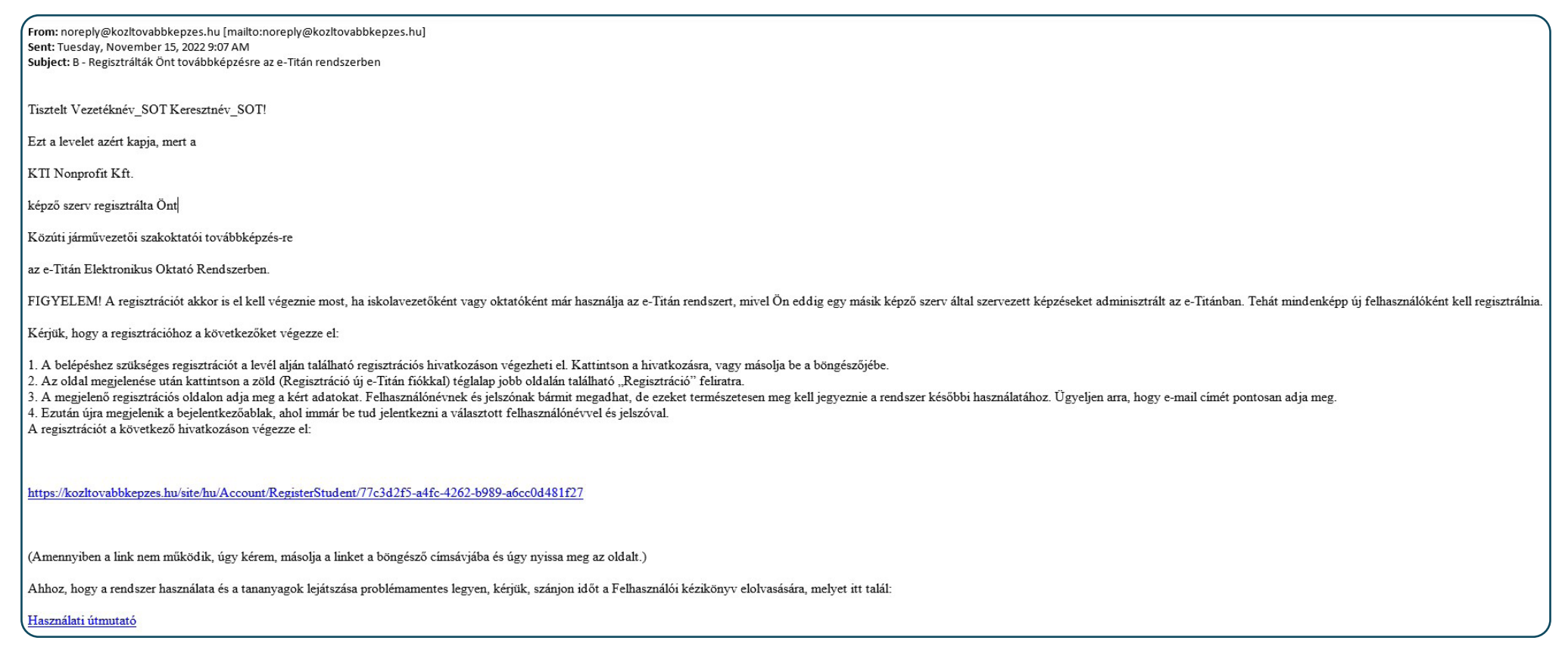

#### 2. A FENTI LEVÉLBEN TALÁLHATÓ LINKRE KATTINTVA AZ ALÁBBI OLDAL NYÍLIK MEG:

Itt a "Regisztráció új e-Titán fiókkal" menüpont jobb szélén található "Regisztráció" gombra kattintva lépjen tovább.

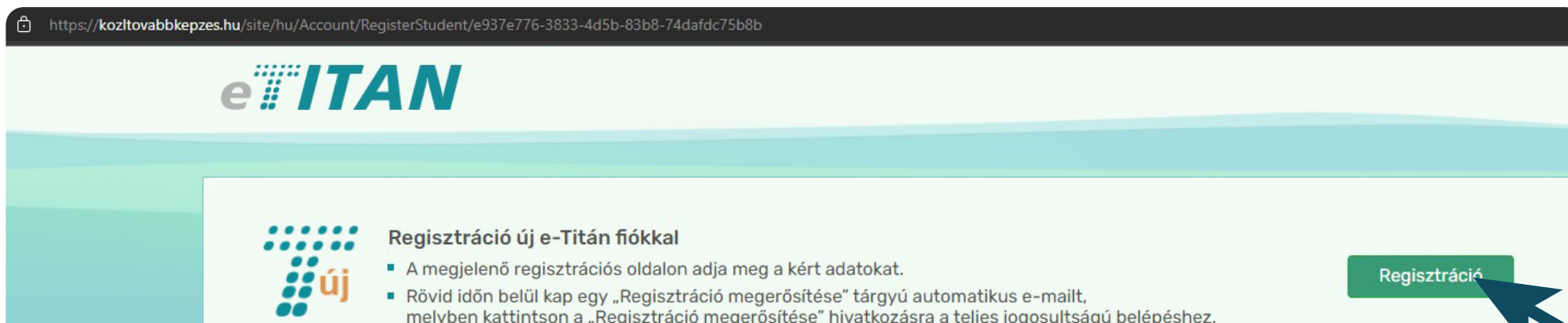

melyben kattintson a "Regisztráció megerősítése" hivatkozásra a teljes jogosultságú belépéshez.

#### Regisztráció már meglévő e-Titán fiókkal ....

...

... ...

...

- Jelentkezzen be a már meglévő azonosító adatainak (felhasználónév és jelszó) megadásával.
- Új regisztrációja összevonásra kerül korábbi regisztrációjával.

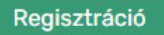

#### 3. A "REGISZTRÁCIÓ" OLDALON TÖLTSE KI A KÉRT MEZŐKET. ÜGYELJEN RÁ, HOGY A MEGADOTT ADATOKRA A KÉSŐBBIEKBEN IS SZÜKSÉGE Lesz a rendszer használatához!

A kitöltést követően kattintson a "Hitelesítő kód küldése" gombra.

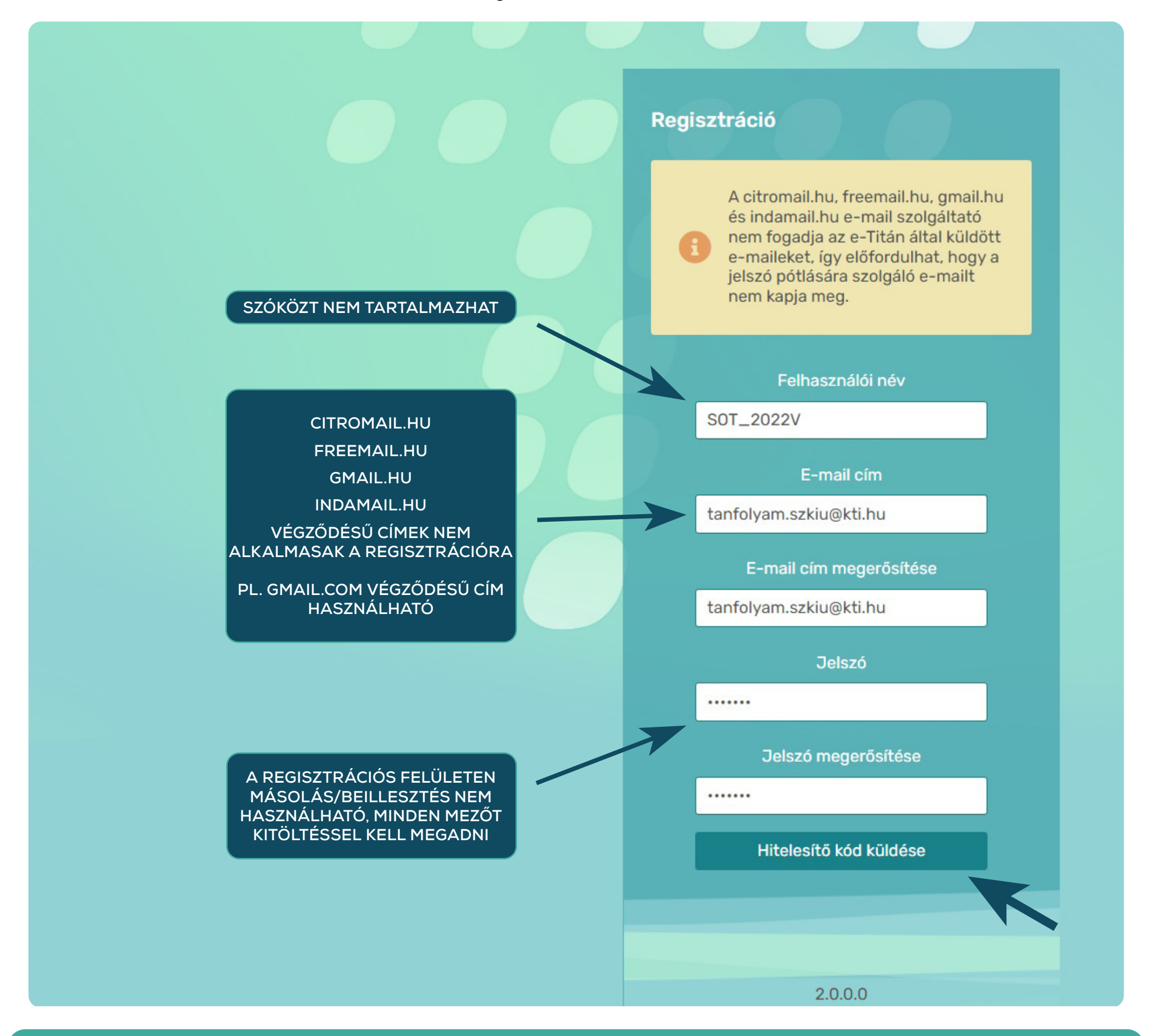

KÉRJÜK, HOGY A REGISZTRÁCIÓHOZ OLYAN SZEMÉLYES E-MAIL CÍMET HASZNÁLJON, AMELYHEZ KIZÁRÓLAG ÖNNEK VAN HOZZÁFÉRÉSE, EZZEL A CÍMMEL MÁS NE REGISZTRÁLJON AZ E-TITÁN RENDSZERBEN. JAVASOLJUK, HOGY A KÉPZÉ<u>SRE VALÓ JELENTKEZÉSE SORÁN</u>

# MEGADOTT E-MAIL CÍMÉT HASZNÁLJA.

#### 4. A FENTIEKET KÖVETŐEN A REGISZTRÁCIÓ SORÁN MEGADOTT E-MAIL CÍMÉRE AZ ALÁBBI ÜZENETET KAPJA NOREPLY@KOZLTOVABBKEPZES. Hu feladótól:

From: noreply@kozltovabbkepzes.hu [mailto:noreply@kozltovabbkepzes.hu] Sent: Tuesday, November 15, 2022 9:18 AM To: tanfolyam szkiu <tanfolyam.szkiu@kti.hu> Subject: Hitelesítő kód

Tisztelt SOT\_2022V!

Ezt a levelet azért kapja, mert Ön - vagy valaki más az Ön e-mail címét megadva – ellenőrző kódot kért a rendszerünkben.

Az következő kódot gépelje be a beviteli mezőbe:

# 828863

A kód 2022.11.15. 9:21:59-ig használható fel.

Ez egy automatikusan generált üzenet. Kérjük, ne válaszoljon rá!

A regisztrációs felület alján megjelenő mezőben adja meg a fenti e-mailben kapott hatjegyű regisztrációs kódot, majd kattintson a "Regisztrálok" gombra.

Kérjük, ügyeljen arra, hogy az e-mailben megadott kód megadására néhány perc áll rendelkezésére (az e-mail alján olvasható, hogy meddig használható fel a kód). Amennyiben ezt az időkeretet túllépi, a rendszer nem fogadja el a megadott kódot. Új kódot az "Adatok módosítása" gombra kattintva tud küldeni magának.

| Regisztráció                                                                                                    |  |
|----------------------------------------------------------------------------------------------------|--|
| A citromail.hu, freemail.hu, gmail.hu<br>és indamail.hu e-mail szolgáltató<br>nem fogadja az e-Titán által küldött<br>e-maileket, így előfordulhat, hogy a<br>jelszó pótlására szolgáló e-mailt<br>nem kapja meg. |  |
| Felhasználói név                                                                                                    |  |
| S0T_2022V                                                                                                    |  |
| E-mail cím                                                                                                    |  |
| tanfolyam.szkiu@kti.hu                                                                                                    |  |
| E-mail cím megerősítése                                                                                                    |  |
| tanfolyam.szkiu@kti.hu                                                                                                    |  |
| Jelszó                                                                                                    |  |

# Jelszó megerősítése ...... Adja meg a hitelesítő kódot! ..... Regisztrálok Adatok módosítása

5. A MEGJELENŐ OLDALON NYILATKOZNIA SZÜKSÉGES A HÍRLEVELEK, ÉRTESÍTÉSEK KAPCSÁN, MAJD A "TOVÁBB" GOMBRA KELL Kattintani:

| e ITAN                                                                                                    | 29:57 29:57 Profilom (1) Súgó (1) Kijelentkezés                                                                                                    |
|----------------------------------------------------------------------------------------------------|----------------------------------------------------------------------------------------------------|
|                                                                                                    |                                                                                                    |
| <b>Iskolai hírlevelet fogad?</b><br>( tanfolyam.szkiu@kti.hu )<br>Hozzájárulok ahhoz, hogy a(z) KTI Nonprofit Kft. a<br>gépjárművezetéssel kapcsolatos hírekről hírlevélk<br>küldésről bármikor leiratkozhat.) | tanfolyamaival kapcsolatos újdonságokról, a lgen Nem<br>en értesítsen a megadott e-mail címen. (A hírlevél                                                           |
| Hozzájárulok ahhoz, hogy az E-Educatio Informác<br>kapcsolatos újdonságokról, új tananyagok megjele<br>megadott e-mail címen. Az erre vonatkozó adatke<br>bármikor leiratkozhat.)                              | iótechnológia Zrt. az e-learning képzésekkel<br>enéséről hírlevélben értesítsen az erre a célra<br>zelési tájékoztató <b>itt</b> olvasható. (Hírlevelünkről lgen Nem |
|                                                                                                    | Tovább →                                                                                                    |
|                                                                                                    |                                                                                                    |

6. A SZÁMLÁZÁSI ADATOK MEGADÁSA LAPON KIVÁLASZTHATÓ, HOGY MAGÁNSZEMÉLY NEVÉRE VAGY CÉG SZÁMÁRA KERÜLJÖN KIÁLLÍTÁSRA A számla, illetve bizonylat a tanfolyami díjról, vizsgadíjakról:

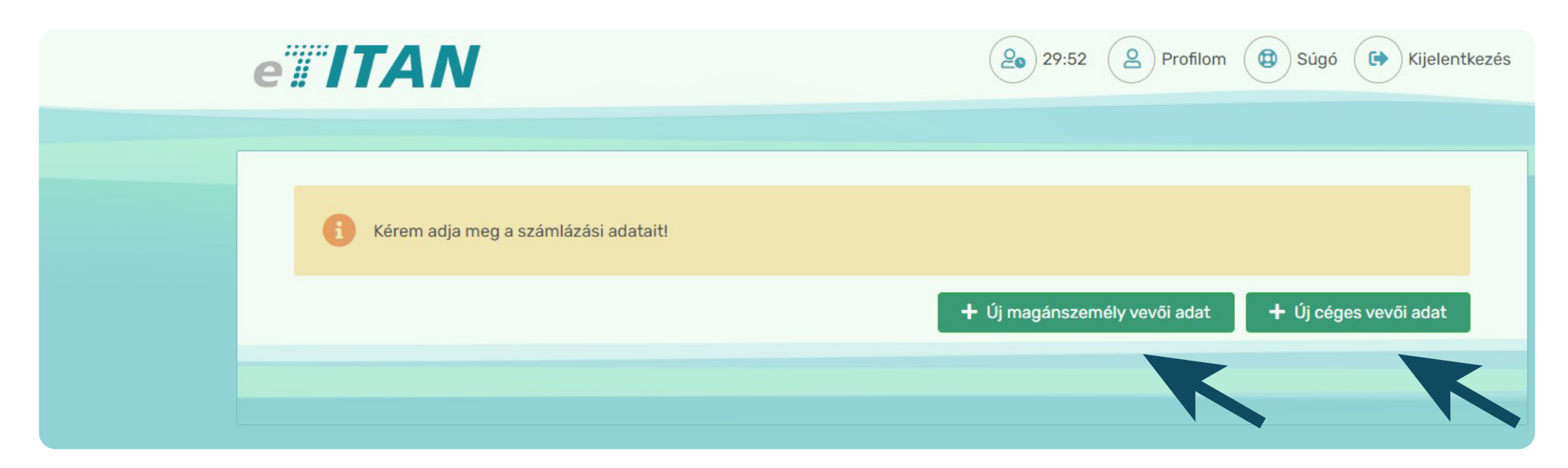

7./ A AMENNYIBEN MAGÁNSZEMÉLY SZÁMÁRA IGÉNYEL SZÁMLÁT, AZ ALÁBBI OLDALON ADHATJA MEG A SZÁMLÁZÁSI ADATOKAT. Továbblépés a "mentés" gombra kattintva:

| e ITAN                    |                                                                                                    | 29:48                                                  | Profilom 🕲 Súgó 🕞 Kijelentkezés       |
|---------------------------|----------------------------------------------------------------------------------------------------|--------------------------------------------------------|---------------------------------------|
| i Az adatok megac         | AMENNYIBEN SAJÁT NEVÉRE K<br>SZÁMLA KIÁLLÍTÁSÁT, AZ "ADA<br>BETÖLTÉSE" GOMBRA KATTIN<br>AUTOMATIKUSAN KITÖLTŐDNE<br>ŰRLAP MEZŐI. | ÉRI A<br>TAIM<br>TVA<br>K AZ<br>yi bizonylatok magánsz | emély részére kerüljenek kiállításra. |
|                           |                                                                                                    |                                                        | Adataim betöltése                     |
| Magánszemély számlázási a | adatok                                                                                                    |                                                        |                                       |
| Teljes név: *             |                                                                                                    |                                                        |                                       |
| Számlázási cím            |                                                                                                    |                                                        |                                       |
| Ország:                   | Magyarország 🔹                                                                                                    | Házszám:                                               |                                       |
| Irányítószám: *           |                                                                                                    | Épület:                                                |                                       |
| Település: *              |                                                                                                    | Lépcsőház:                                             |                                       |
| Közterület / HRSZ: *      |                                                                                                    | Emelet:                                                |                                       |
| Közterület jellege: *     | utca 🔻                                                                                                    | Ajtó:                                                  |                                       |
|                           |                                                                                                    |                                                        | D Mégsem 🖬 Mentés                     |
|                           |                                                                                                    |                                                        | K                                     |

5

# 7./B AMENNYIBEN CÉG NEVÉRE KÉR SZÁMLÁT, ALÁBBI OLDALON ADHATJA MEG A SZÁMLÁZÁSI ADATOKAT. Továbblépés a "mentés" gombra kattintva:

| A CÉG ADÓSZÁMÁT MEG<br>"ELLENŐRZÉS" GOMBRA<br>AUTOMATIKUSAN KITÖ<br>AZ ŰRLAP MEZG | GADVA, AZ<br>KATTINTVA<br>LTŐDNEK<br>ŐI.<br>Magyar Külföldi                                                                                |
|-----------------------------------------------------------------------------------|----------------------------------------------------------------------------------------------------|
| Adószám: *                                                                        | 21925221 - 2 - 43 <b>Q</b> Ellenőrzés                                                                                                    |
| Cégnév: *                                                                         | KTI KÖZLEKEDÉSTUDOMÁNYI INTÉZET NONPROFIT KORLÁTOLT FELELŐSSÉGŰ TÁRSASÁG                                                                   |
| Címek:                                                                            | 1119, BUDAPEST, THAN KÁROLY, UTCA, 3-5.                                                                                                    |
|                                                                                   | 1119, BUDAPEST, THAN KÁROLY, UTCA, 3-5.                                                                                                    |
| O-fulfafal afm                                                                    | 1116, BUDAPEST, TEMESVÁR, UTCA, 11-15                                                                                                    |
| Ország:                                                                           | 4025, DEBRECEN,<br>7622, PÉCS, LISZT A "SZÁMLÁZÁSI CÍM" MEZŐK KITÖLTÉSÉHEZ<br>6721, SZEGED, PÁ<br>LISTÁJÁT LE KELL NYITNI, ÉS MÉG ABBAN AZ |
| Irányítószám: *                                                                   | 9700, SZOMBATH<br>ESETBEN IS KI KELL VÁLASZTANI A LISTÁBÓL A<br>CÍMET, AMENNYIBEN CSAK                                                     |
| Település: *                                                                      | 1 DB CIM TALALHATO ITT.                                                                                                    |
| Közterület / HRSZ: *                                                              | (EZT KÖVETŐEN AUTOMATIKUSAN KITÖLTŐDNEK<br>A "SZÁMLÁZÁSI CÍM" MEZŐK.)                                                                      |
| Közterület jellege: *                                                             | utca 🔹 Ajtó:                                                                                                    |
|                                                                                   | ර් Mégsem 🖬 Mentés                                                                                                    |

#### 8. A PÉNZÜGYI ADATOK MEGADÁSÁVAL REGISZTRÁCIÓJA BEFEJEZŐDÖTT, AZ ELSŐ BELÉPÉST KÖVETŐEN A TOVÁBBIAKBAN AZ ALÁBBI Oldalra jut az e-titán rendszerbe belépve.

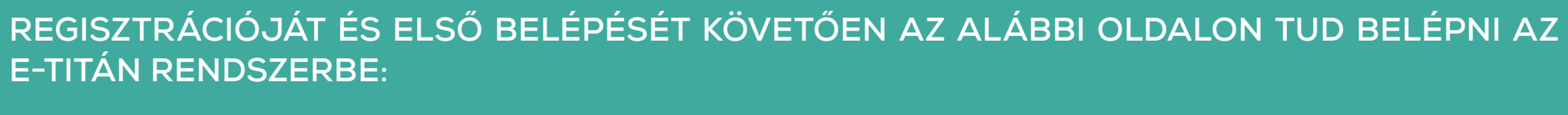

KOZLTOVABBKEPZES.HU/SITE

20

29:26

🔯 Súgó

•

Kijelentkezés

2 Profilom

🔁 ) Üzenetek

e ITAN

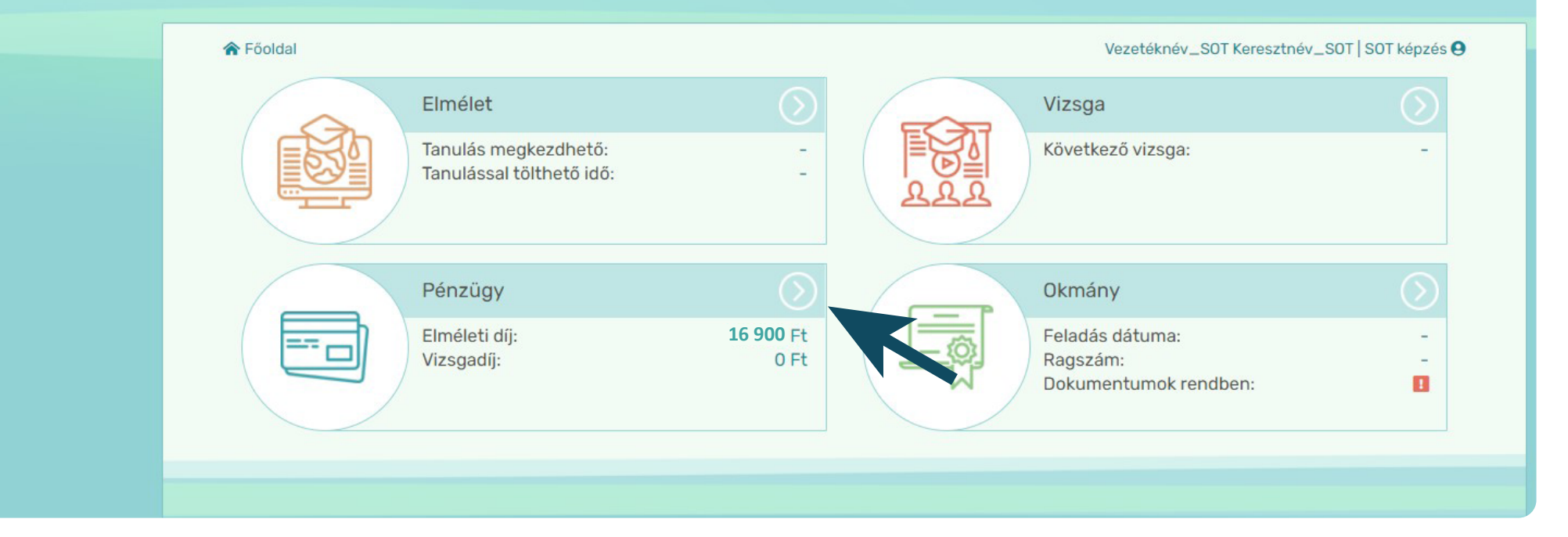

9. TANANYAGAIT AKKOR TUDJA MEGKEZDENI, AMENNYIBEN BEFIZETI A KÉPZÉS DÍJÁT: 16.900 FT-OT (EZ JELENIK MEG ELSŐ BELÉPÉSEKOR A Pénzügyi Felületen). (Az iskolavezetői továbbképzés ára vizsgával: 17.900 FT + 4.600 FT; a vizsgabiztosi továbbképzés Díja vizsgával: 17.500 FT + 4.600 FT)

#### VIZSGÁRA JELENTKEZNI AKKOR LEHETSÉGES, HA BEFIZETI A KÉPZÉST ZÁRÓ SZEV VIZSGA DÍJÁT, 4.600 FT-OT – EHHEZ SZÜKSÉGES A VIZSGADÍJ KIÍRÁSA IS.

Vizsgadíj kiírására a pénzügyi felületen belépve van lehetősége, a megnyíló ablakban a "+Vizsgadíj" gombra kattintva:

| е | <b>ITAN</b>                                           |         |                             | 29:59                             | Üzenetek                     | Profilom (1) S                                               | úgó 🕞 Kijelentkezés  |
|---|-------------------------------------------------------|---------|-----------------------------|-----------------------------------|------------------------------|--------------------------------------------------------------|----------------------|
|   | ☆ Föoldal - Pénzügy                                   |         |                             |                                   | V                            | ezetéknév_SOT Keresztr                                       | név_SOT SOT képzés ⊖ |
|   | Egyenleg: 0 Ft<br>Utalandó összeg: 16 900 Ft          |         |                             | Számlaszám: 🕕<br>Utalás közlemény | /e: 🚯                        | 11711003-21467231<br>AI-RUVELQAA Vezeté<br>Keresztnév_SOT SO | knév_S0T             |
|   | Fizetendő díjak Tranzakciók Számlák                   | Számlá: | zási adatok                 |                                   | + E-learnin                  | ıg tananyag pótóradíj                                        | + Vizsgadíj          |
|   | Fizetendő díjak                                       |         |                             |                                   |                              |                                                              |                      |
|   | Díj megnevezése<br>Szakoktatói továbbképzés tanfolyam | Menny.  | Nettó egységár<br>14 300 Ft | Bruttó össz. ár<br>14 300 Ft      | Kiírás dátuma<br>2022.11.15. | Aut. teljesítés                                              | Befizetés            |

A megnyíló "Főoldal – Pénzügy – Díjkiírás" felületen a "Számítógépes elméleti vizsga vizsgatárgyanként" tétel mögötti jelölő négyzetet kell kiválasztani, majd a "+Díjkiírása" gombra kattintva íródik ki a vizsgadíj.

#### FONTOS, HOGY AZ "AUTOMATIKUS TELJESÍTÉS" PARAMÉTER AZ ALAPÉRTELMEZETT "IGEN" HELYZETBEN MARADJON, KÉRJÜK, EZT NE MÓDOSÍTSA!

★ Föoldal - Pénzügy - Díjkiírás
Vezetéknév\_SOT Keresztnév\_SOT | SOT képzés ●
Vizsgadíj kiírása előtt egyeztessen iskolájával, oktatójával!

| Vizsgadij neve                                |          |                   | Vizsga tipusa | Hatosagi dij |             |
|-----------------------------------------------|----------|-------------------|---------------|--------------|-------------|
| Számítógépes elméleti vizsga vizsgatárgyankén | t        |                   | Szev          | 4 600 Ft     | ~           |
|                                               |          |                   |               |              |             |
|                                               |          |                   |               |              |             |
|                                               |          |                   |               |              |             |
|                                               |          |                   |               |              |             |
|                                               |          |                   |               |              | -           |
|                                               |          |                   |               |              |             |
| Automatikus teljesítés:                       | lgen Nem | Összes vizsgadíj: | 4600          |              | Ft          |
|                                               |          |                   |               |              |             |
|                                               |          |                   |               |              |             |
|                                               |          |                   |               | +            | Díj kiírása |
|                                               |          |                   |               |              |             |

## EZT KÖVETŐEN EGY VISSZAIGAZOLÓ ÜZENETET KAP A DÍJAK SIKERES KIÍRÁSÁRÓL.

#### Innen a "Bezárás" gombra kattintva léphet tovább:

| 🏠 Föoldal - Pénzügy - Díjkiírás          |                                         |                   | Vezetéknév_S  | OT Keresztnév_SOT   S | OT képzés  |
|------------------------------------------|-----------------------------------------|-------------------|---------------|-----------------------|------------|
| Vizsgadíj kiírása előtt egy              | reztessen iskolájával, oktatójával!     |                   |               |                       |            |
| Vizsgadíj kiírás                         |                                         |                   |               |                       |            |
| Vizsgadíj neve                           |                                         |                   | Vizsga típusa | Hatósági díj          |            |
| Számítógépes elméleti vizsga vizsgatárgy | anként                                  |                   | Szev          | 4 600 Ft              |            |
|                                          | Üzenet                                  |                   | ×             |                       |            |
|                                          | A díj(ak) kiírása sikeresen megtörtént! |                   | _             |                       |            |
|                                          |                                         |                   | Bezárás       |                       | *          |
| Automatikus teljesítés:                  | lgen Nem                                | Összes vizsgadíj: | 4600          |                       | Ft         |
|                                          |                                         |                   |               | + D                   | íj kiírása |

# 10. KIÍRT DÍJAINAK BEFIZETÉSÉRE A PÉNZÜGYI FELÜLETEN VAN LEHETŐSÉGE A BEFIZETENDŐ TÉTELEK KIVÁLASZTÁSÁVAL:

| e | ITA                          | V                          |        |                | 28:31                           | Üzenetek      | Profilom                                                    | Súgó 🕞 Kijeler       | ntkezés |
|---|------------------------------|----------------------------|--------|----------------|---------------------------------|---------------|-------------------------------------------------------------|----------------------|---------|
|   |                              |                            |        |                |                                 |               |                                                             |                      |         |
|   | 🏠 Főoldal - Pénzügy          | (                          |        |                |                                 | 0             | /ezetéknév_SOT Kereszt                                      | név_SOT   SOT képzés | 0       |
|   | Egyenleg:<br>Utalandó összeg | 0 Ft<br>21 500 Ft          |        |                | Számlaszám: 🚺<br>Utalás közlemé | nye:          | 11711003-21467231<br>Al-RUVELQAA Vezet<br>Keresztnév_SOT SO | éknév_SOT            |         |
|   | Fizetendő díjak              | Tranzakciók Számlák        | Számlá | zási adatok    |                                 | + E-learnii   | ng tananyag pótóradíj                                       | + Vizsgadíj          |         |
|   | Fizetendő díjak              |                            |        |                |                                 |               |                                                             |                      |         |
|   | Díj megnevezése              |                            | Menny. | Nettó egységár | Bruttó össz. ár                 | Kiírás dátuma | Aut. teljesítés                                             | Befizetés            |         |
|   | Szakoktatói továbbké         | pzés tanfolyam             | 1      | 14 300 Ft      | 14 300 Ft                       | 2022.11.15.   | lgen Nem                                                    |                      | •       |
|   | Számítógépes elmélet         | i vizsga vizsgatárgyanként | 1      | 4 600 Ft       | 4 600 Ft                        | 2022.11.15.   | lgen Nem                                                    |                      |         |

# A BEFIZETENDŐ TÉTELEKET KIVÁLASZTVA A MEGJELENŐ OLDALON KÖZVETLENÜL LEHETŐSÉGE VAN DÍJAINAK BEFIZETÉSÉRE A SIMPLEPAY RENDSZERREL.

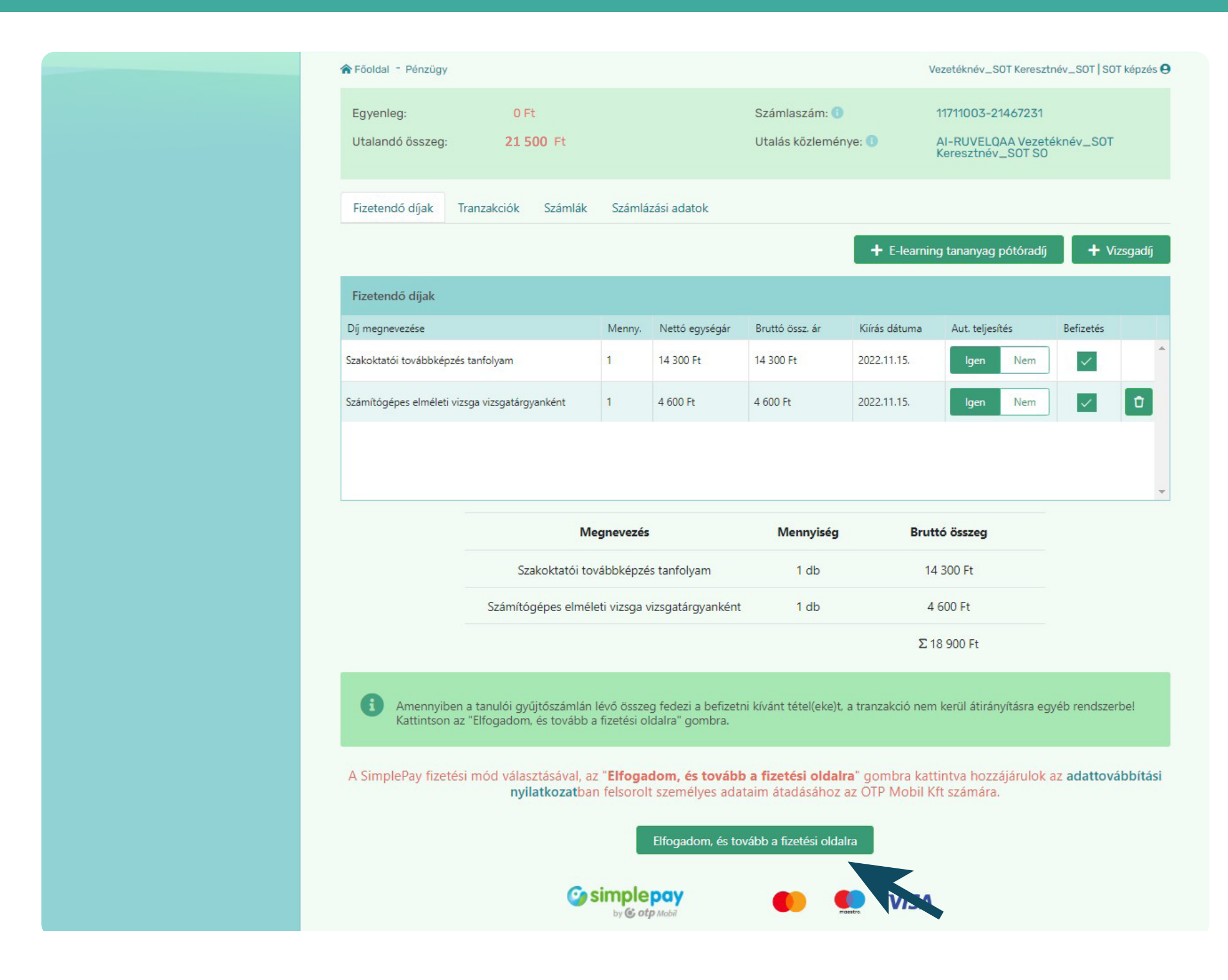

Amennyiben befizetéseit a SimplePay rendszerben teljesíti, a sikeres tranzakciót követően azonnal megkezdheti tananyagai feldolgozását.

A kiírt tételek befizetését utalással is teljesítheti a KTI Nonprofit Kft. OTP banknál vezetett alábbi számlaszámára történő utalással:

#### 11711003-21467231

Az utalás közlemény rovatában szükséges feltüntetni a pénzügyi felület "Utalás közleménye" rovatában feltüntetett pénzügyi azonosítóját, fenti példánkban: "AI-RUVELQAA Vezetéknév\_SOT Keresztnév\_SOT SO".

Utalással történő teljesítés esetén tananyagait csak akkor kezdheti meg, ha utalása feldolgozásra került, ennek időszükséglete 2-3 munkanap lehet.

9

### 11. AMENNYIBEN AZ E-TITÁN RENDSZERBE BELÉPVE AZ ALÁBBI FELÜLETEN AZ "ELMÉLET" FÜLÖN A "TANULÁS MEGKEZDHETŐ" MEZŐBEN MEGJELENIK EGY DÁTUM, ELKEZDHETI E-LEARNING KURZUSÁT.

Tananyagait az "Elmélet" mezőben található nyílra kattintva éri el:

| e ITAN            |                                                                          | 29:54            | Üzenetek 2 Profilom                                            | Súgó 🕞 Kijelentkezés    |
|-------------------|--------------------------------------------------------------------------|------------------|----------------------------------------------------------------|-------------------------|
| rõoldal           |                                                                          |                  | Vezetéknév_SOT Kere:                                           | sztnév_SOT   SOT képzés |
| Elr<br>Tar<br>Tar | mélet<br>nulás megkezdhető: 2023.02<br>nulással tölthető idő: 60 óra / 9 | 2.13ig<br>20 nap | Vizsga<br>Következő vizsga:                                    | -                       |
| Pé                | enzügy<br>néleti díj:<br>zsgadíj:                                        | O Ft<br>O Ft     | Okmány<br>Feladás dátuma:<br>Ragszám:<br>Dokumentumok rendben: | -                       |

# 12. KURZUSAIT AZ ALÁBBI KÉPERNYŐN INDÍTHATJA EL:

| e ITAN                                                | 29:56 Üzenetek 2 Profilom 🚯 Súgó 🕞 Kijelentkezés     |
|-------------------------------------------------------|------------------------------------------------------|
| 🎓 Főoldal - Elmélet                                   | Vezetéknév_SOT Keresztnév_SOT   SOT képzés           |
|                                                       | SOT KÉPZÉS (60 óra / 90 nap)                         |
| Tanulá<br>megkezdhet<br>2023.02.13i<br><b>90 na</b> r | Elméleti<br>tananyag<br>indítása<br>TANANYAG INDÍTÁS |

A TOVÁBBIAKBAN A

HTTPS://KOZLTOVABBKEPZES.HU/SITE/

LINKEN TUD BELÉPNI AZ E-TITÁN RENDSZERBE.

13. A LINKRŐL MEGNYÍLÓ OLDALON A "TANULÓKNAK" MEZŐT VÁLASZTVA, MAJD AZ "E-TITÁN" GOMBRA KATTINTVA JUT EL A 12. PONTBAN Látható Bejelentkező felületre:

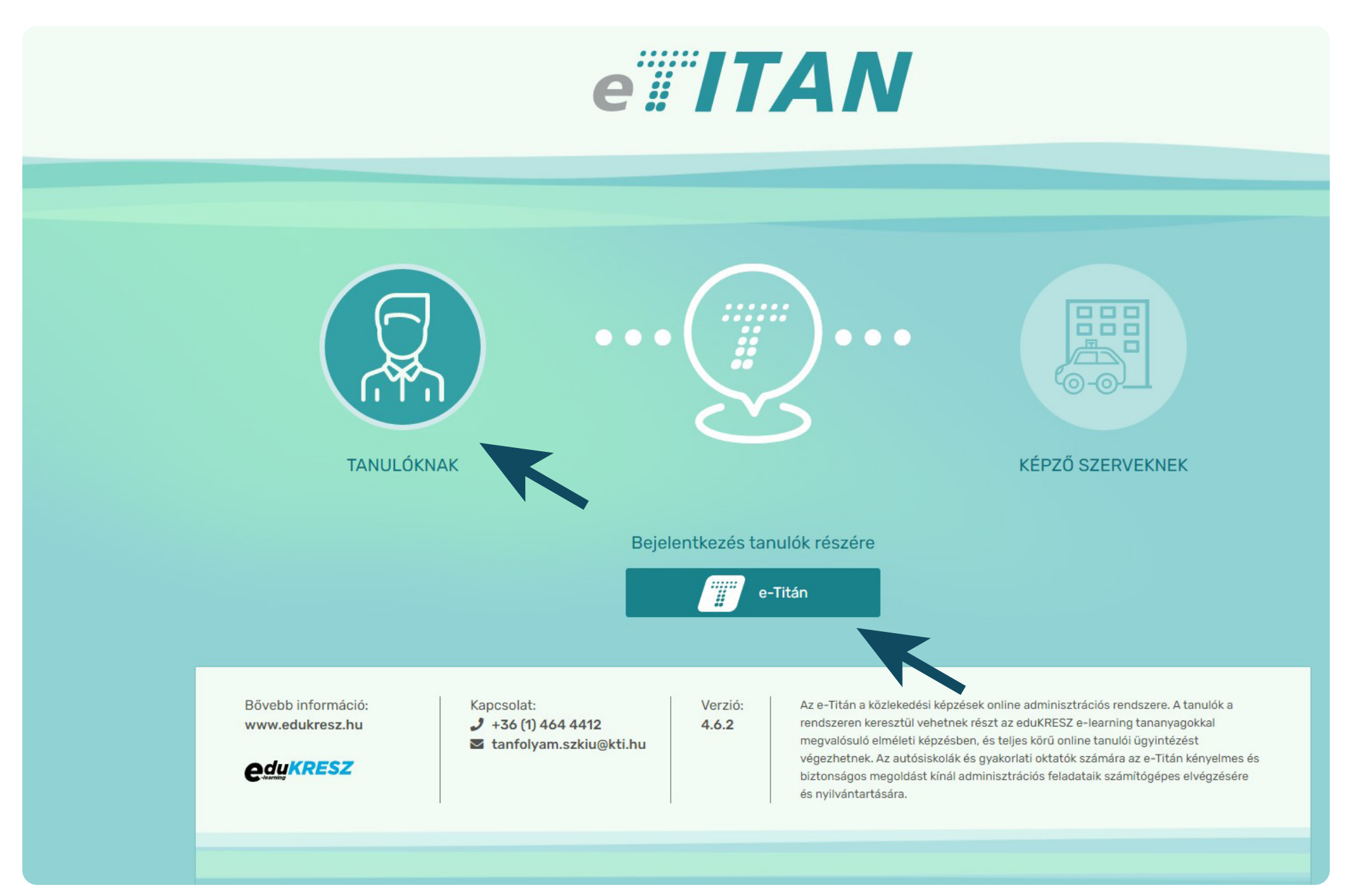

14. AZ ALÁBBI FELÜLETEN A REGISZTRÁCIÓ SORÁN MEGADOTT FELHASZNÁLÓI NÉVVEL ÉS JELSZÓVAL, A "BEJELENTKEZÉS" GOMBRA Kattintva tud belépni az e-titán rendszerbe:

| Amennyiben már rendelkezik felhasználói névvel és<br>jelszóval, jelentkezzen be adatainak megadásával. Abban<br>az esetben, ha Őn még nem járt itt, a belépéshez<br>regisztrációra van szüksége. |
|----------------------------------------------------------------------------------------------------|
| Felhasználói név                                                                                                    |
| Jelszó                                                                                                    |

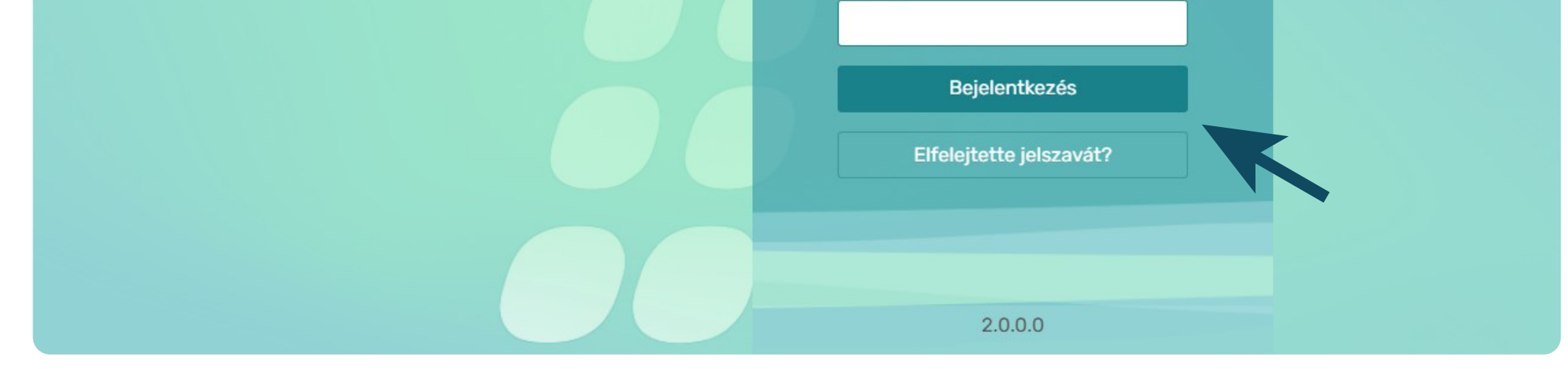

#### 15. A TANANYAGOT ELINDÍTVA ELŐREHALADÁSÁT AZ EGYES TÁRGYAKBAN, ILLETVE EGYÉB STATISZTIKAI ADATOKAT A FŐOLDALON Találja meg:

|                             |                                  |                                                                  | E-TITÁN VEZETÉKNÉV_SOT KERESZTN |
|-----------------------------|----------------------------------|------------------------------------------------------------------|---------------------------------|
|                             |                                  | Tartalom                                                         | Reresés Q Y                     |
|                             |                                  | Képzésbevezető - Szakoktatói to                                  | wábbképzés Indítás              |
| T                           |                                  | Közlekedési szakmai ismeretek                                    | Nem indítható                   |
| özúti járművezetői sz       | akoktatói továbbképzés           | Információk 🛇                                                    |                                 |
| õrehaladás: <b>0%</b>       |                                  | Pedagógiai, oktatástechnológiai                                  | ismeretek Nem indítható         |
|                             |                                  | Információk 🛇                                                    |                                 |
|                             | Letölthető<br>dokumentumok       | Közúti járművezető képzés rends                                  | szere Nem indítható             |
| Követelmények               | Információk H                    | irek                                                             |                                 |
| Beiratkozva:                | 2022. november 15. 10:08         | Képzés, vizsgáztatás helyzete az                                 | z elmúlt évben Nem indítható    |
| Eredményszerzési határidő:  | 2023. február 12. 22:59          | Információk 😒                                                    |                                 |
| Kötelező min. tanulási idő: | 2 óra                            | <b>Kiegészítő tartalom</b>                                       |                                 |
| Eddigi tanulási idő:        | 0 perc                           | Közigazgatási hatósági eljárási é                                | ės polgári jogi ismeretek       |
| Még tanulható:              | 60 óra                           | Információk 😒                                                    |                                 |
| Kurzuson megfelelt, ha:     | Kötelező tananyagokon és vizsgál | kon megfelelt<br>Szakoktatói továbbképzés gyako<br>Információk ♥ | Nem indítható                   |

#### Szakoktatói továbbképzés esetén elvégzendő távoktatási kurzusai:

- 1. Képzésbevezető Szakoktatói továbbképzés
- 2. Közlekedési szakmai ismeretek
- 3. Pedagógiai, oktatástechnológiai ismeretek
- 4. Közúti járművezető képzés rendszere
- 5. Képzés, vizsgáztatás helyzete az elmúlt évben
- 6. Közigazgatási hatósági eljárási és polgári jogi ismeretek
- 7. Szakoktatói továbbképzés gyakorlótesztek

#### A képzést záró számítógépes elméleti vizsgán való részvétel feltétele, hogy

- 1. hiánytalanul teljesítse a fenti e-learning kurzusokat;
- 2. befizesse a vizsgadíjat.

Az e-learning kurzusokban történő haladását az e-Titán felületen valamennyi kurzus, illetve a képzés egésze vonatkozásában folyamatosan nyomon követheti, s azt képző szerve is ellenőrzi.

Egy kurzus akkor tekinthető teljesítettnek, amennyiben az adott kurzus alatt zöld mezőben a "Tananyag teljesítve" feliratot látja.

A KÉPZÉS E-LEARNING RÉSZÉT AKKOR TELJESÍTETTE, AMIKOR A KÉPZÉS MEGNEVEZÉSE ALATT AZ ELŐREHALADÁS MÉRTÉKE 100%.

E-LEARNING KURZUSAIT ELVÉGEZTE, AMENNYIBEN AZ E-TITÁN FELÜLETEN VALAMENNYI KURZUSALATT MEGJELENIKA "TANANYAG TELJESÍTVE" FELIRAT ÉS A KÉPZÉS MEGNEVEZÉSE ALATT JELZETT ELŐREHALADÁS ÉRTÉKE 100%. KÉRJÜK, AMENNYIBEN VALAMENNYI KURZUSÁT TELJESÍTETTE, LÉPJEN KI AZ E-TITÁN RENDSZERBŐL, MAJD ISMÉT LÉPJEN BE, MIVEL STÁTUSZA EKKOR FRISSÜL "BEFEJEZETT"-RE.

### 16. ADOTT TANANYAGOT A CÍME MELLETTI "INDÍTÁS" GOMBRA KATTINTVA INDÍTHATJA EL.

A következő lapra akkor tud továbblépni, ha a dia alatti jobbra mutató nyíl élénk zöld színűre vált:

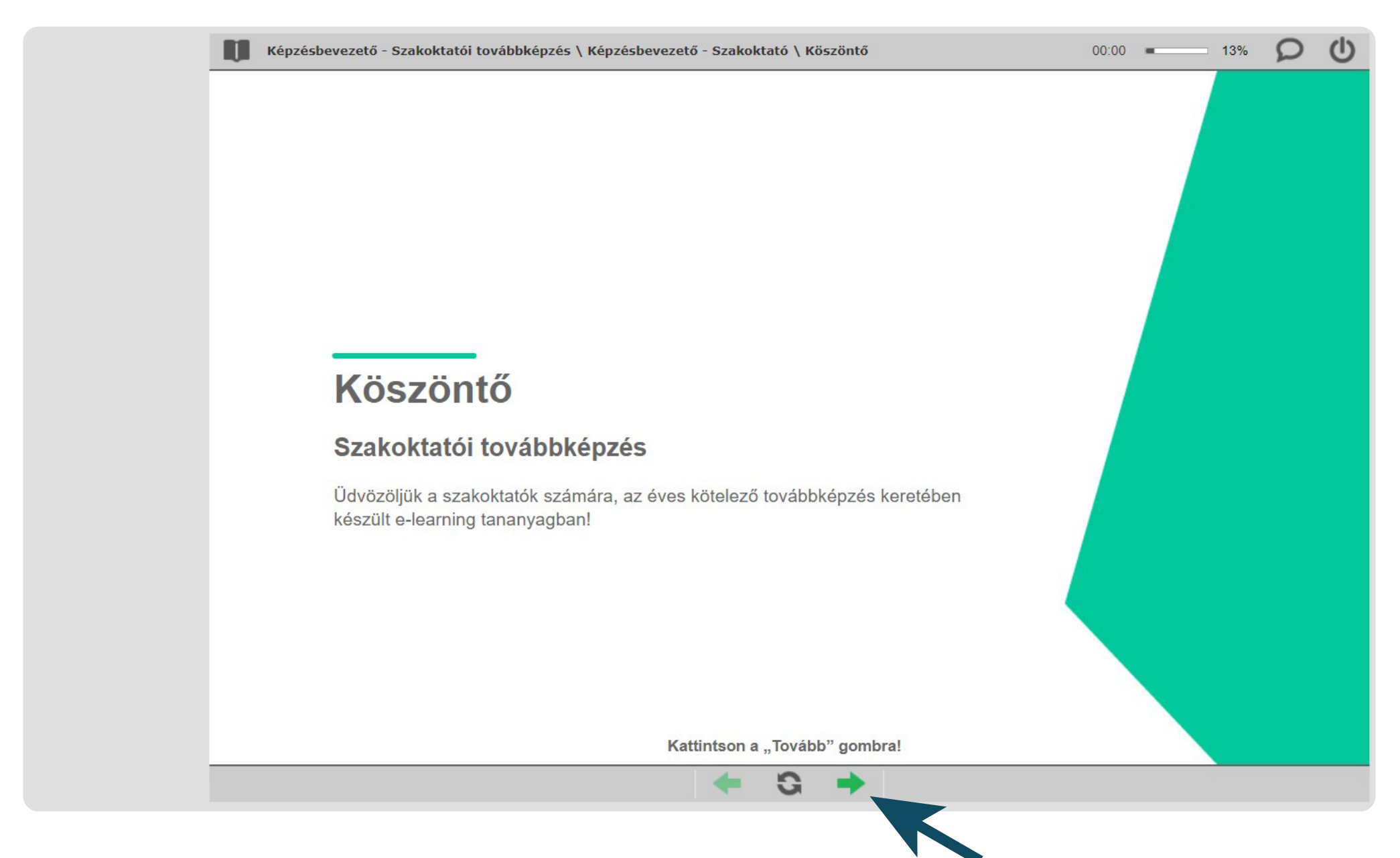

A Könyvjelzőt bekapcsolva nyomon követheti, hol tart az adott anyagrészben:

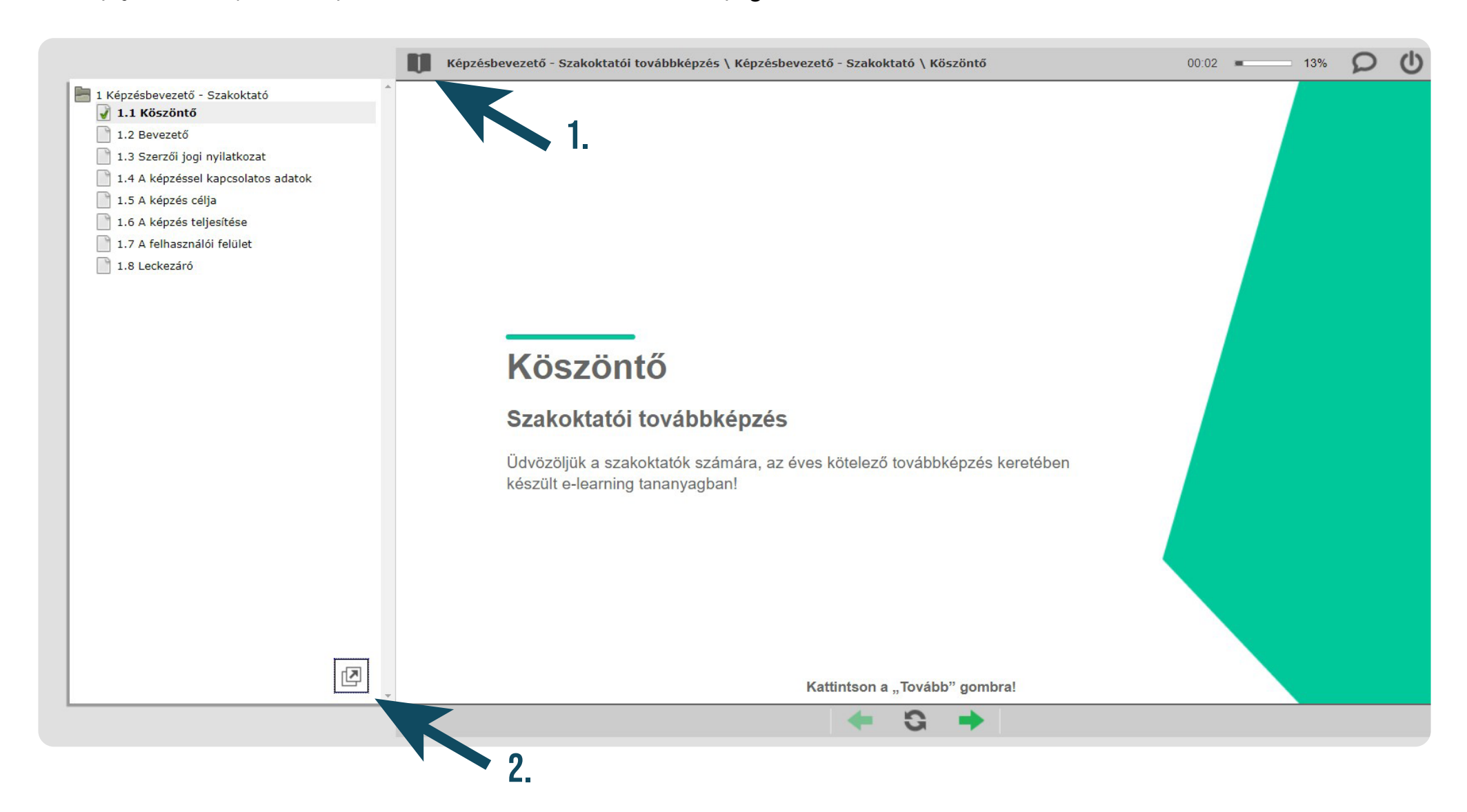

#### KÉRJÜK, ÜGYELJEN RÁ, HOGY MINDIG A FENTI, JOBB OLDALON TALÁLHATÓ KIKAPCSOLÓ GOMBBAL LÉPJEN KI A TANANYAGBÓL, MERT CSAK AKKOR MENTI EL A RENDSZER A HALADÁSÁT:

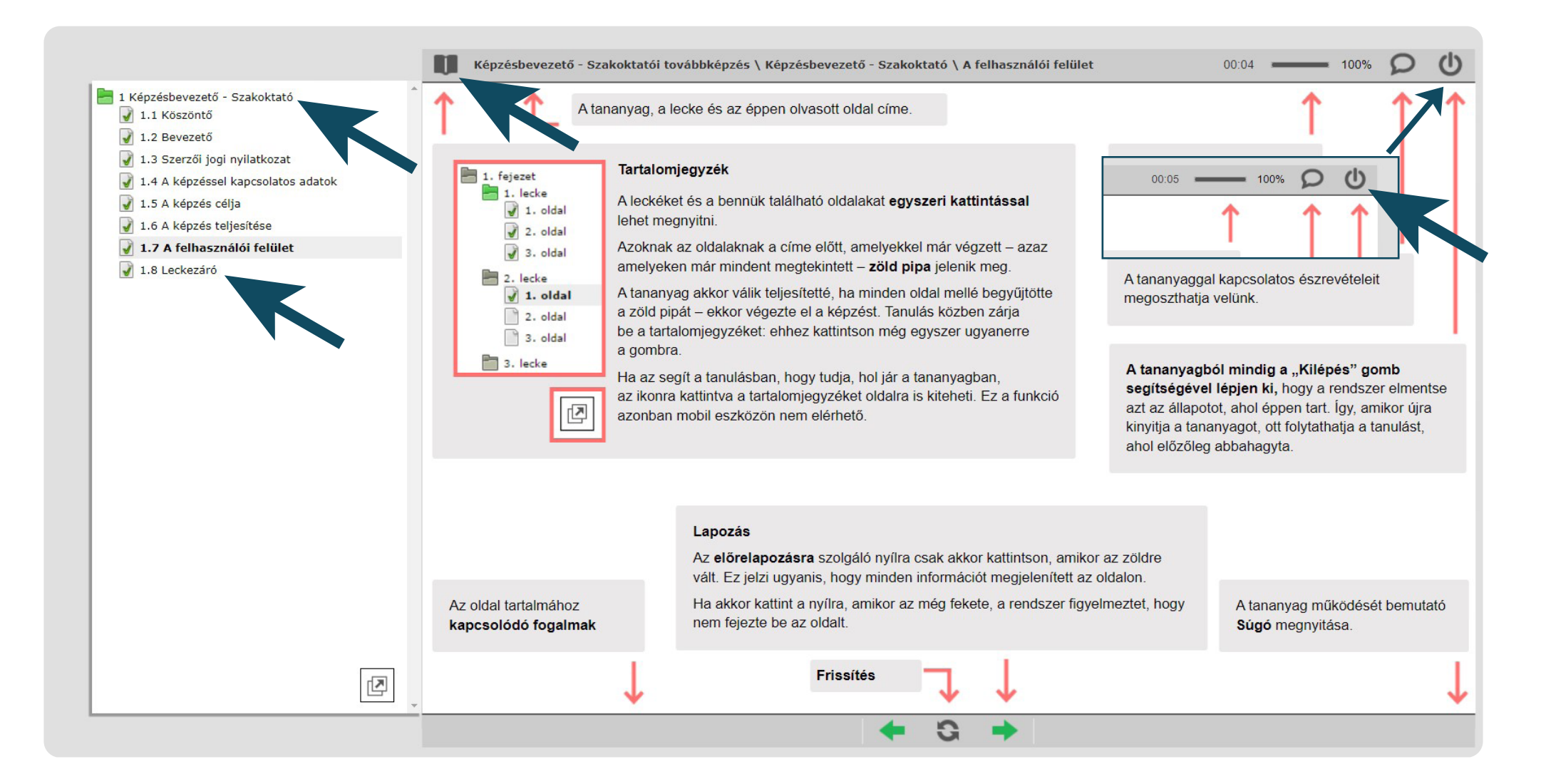

### 17. VIZSGÁRA JELENTKEZNI A "FŐOLDAL – VIZSGA" FELÜLETÉN TUD, AMENNYIBEN HIÁNYTALANUL TELJESÍTETTE E-LEARNING TANANYAGÁT És befizette a vizsgadíjat:

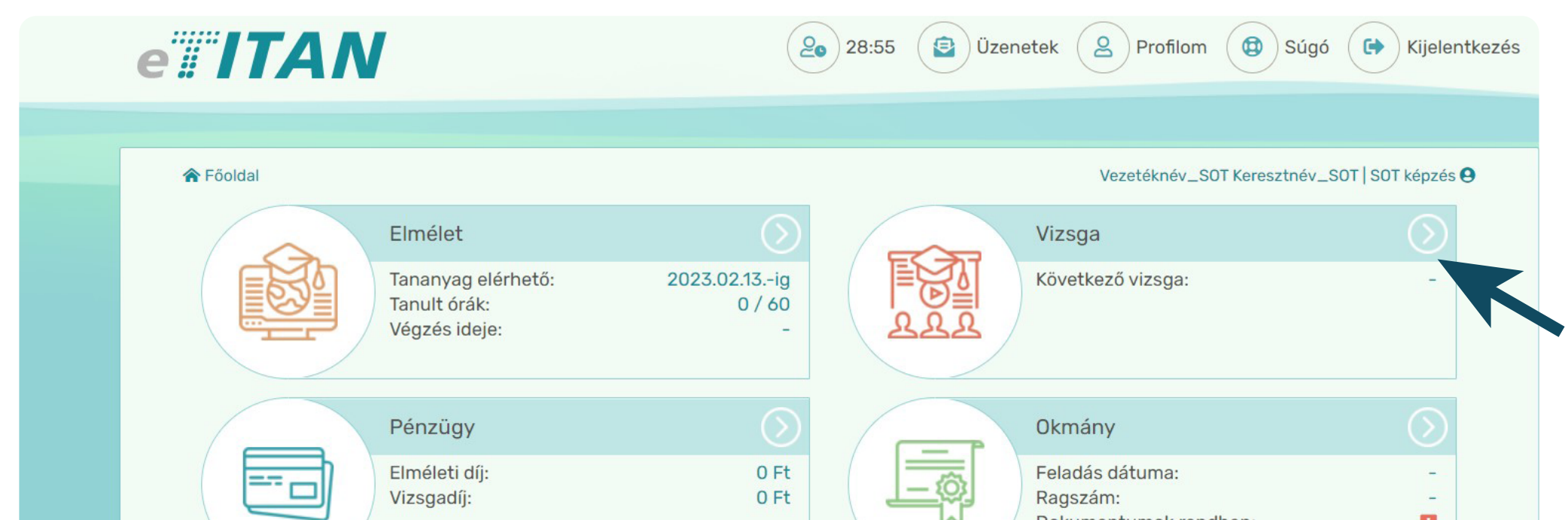

|  | Dokumentumok renaben: | • |
|--|-----------------------|---|
|  |                       |   |

### 18. A MEGNYÍLÓ OLDALON KATTINTSON AZ "ELMÉLETI VIZSGAJELENTKEZÉS" FÜLRE:

| e                  | ITA     | N      |                | 29:5                                         | 9 😰 Ü: | zenetek 2 F      | Profilom 🔞 Súg  | ó 🕞 Kijelentkezés |
|--------------------|---------|--------|----------------|----------------------------------------------|--------|------------------|-----------------|-------------------|
|                    |         |        |                |                                              |        |                  |                 |                   |
| ☆ Főoldal - Vizsga |         |        |                | Vezetéknév_SOT Keresztnév_SOT   SOT képzés 9 |        |                  |                 |                   |
|                    |         |        |                |                                              |        |                  | 2+ Elméleti viz | zsgajelentkezés   |
|                    | Vizsgák |        |                |                                              |        |                  |                 |                   |
|                    | Vizsga  |        | Helyszín       |                                              |        | Jelentkezés vége | Vizsga dátum ↓  | Eredmény          |
|                    |         |        |                |                                              |        |                  |                 |                   |
|                    |         |        |                |                                              |        |                  |                 |                   |
|                    |         |        |                |                                              |        |                  |                 |                   |
|                    |         |        |                |                                              |        |                  |                 |                   |
|                    |         |        |                |                                              |        |                  |                 |                   |
|                    |         |        |                |                                              |        |                  |                 |                   |
|                    |         |        |                |                                              |        |                  |                 | ~                 |
|                    | ₩ ◀ 0   | ▶ ▶ 20 | ▼ elem / oldal |                                              |        |                  | Nincs meg       | jeleníthető elem  |

#### 19. AZ "ELMÉLETI VIZSGAJELENTKEZÉS" OLDALON ÁLLÍTSA BE MEGFELELŐEN A SZŰRŐKET (1., 2., 3.), MAJD NYOMJA MEG A "LISTÁZÁS" GOMBOT (4.):

/ Célszerű a "Vizsga dátum" szűrőt üresen hagyni - így a listázás során valamennyi, az adott helyszínen még nyitott vizsga felsorolásra kerül. /

Ekkor a szűrőfeltételeknek megfelelő, még nyitott időpontok megjelennek az alsó kék mező "Vizsgák" felirata alatt:

|       | e <b>#ITAN</b>           |                         | 29:59 Üzenetek 2 Profilom 🔞 Súgó 🕞 Kijelentkezés |
|-------|--------------------------|-------------------------|--------------------------------------------------|
|       |                          |                         |                                                  |
|       | 🎓 Főoldal - Vizsga - Elm | életi vizsgajelentkezés | Vezetéknév_SOT Keresztnév_SOT   SOT képzés 9     |
| Szűrő |                          |                         |                                                  |
|       | Megye: *                 | Budapest                | *                                                |
|       | Helyszín: *              | Kérem, válasszon        | - 1.                                             |
|       | Vizsga dátum:            |                         |                                                  |

#### Itt a(z) SOT - Közúti járművezetői szakoktatói továbbképzés SZEV típusú vizsgá(i)ra jelentkezésre van lehetősége. Vizsgajelentkezésnél vegye figyelembe a következőket: Amennyiben a beállított szűrések alapján nem jelenik meg vizsgadátum, módosítson a keresési feltételeken. Kérjük, hogy az igényelt vizsgaidőpont kiválasztásánál körültekintően járjon el! Jelentkezésének véglegesítését követően már nem lesz alkalma egyénileg megváltoztatni a választását. A rendszerben sikeresen igényelt vizsgahelyszín és vizsgaidőpont a hatóság visszaigazolás A vizsgajelentkezésnek a tanfolyam sikeres elvégzésén kívül felté A SZŰRŐFELTÉTELEKNEK megfizetése! MEGFELELŐ, MÉG NYITOTT VIZSGAIDŐPONTOK. Vizsgák Vizsga dátum Helyszín Jelentkezés vége Szabad hely 2022.11.25.07:30 Budapest - Polgár "1" - SZEV (1033 Budapest 03., Polgár utca 8-10 E ép. fsz. em. 1. terem ajtó) 2022.11.15.

**Q** Listázás

6

#### 20. A "VIZSGÁK" MEZŐ ALATT MEGJELENŐ, MÉG NYITOTT VIZSGAIDŐPONTRA JELENTKEZÉSHEZ KATTINTSON AZ ADOTT VIZSGÁT Tartalmazó sor végén található gombra (5.).

A megjelenő ablakban az "Igen" gombra kattintva erősítse meg választását.

KÉRJÜK, VIZSGAJELENTKEZÉSESORÁNKÖRÜLTEKINTŐENJÁRJONEL, MIVELVÉGLEGESÍTETT JELENTKEZÉSÉT KÖVETŐEN AZ E-TITÁN RENDSZERBEN NEM LESZ MÁR LEHETŐSÉGE JELENTKEZÉSE MÓDOSÍTÁSÁRA.

### 21. ESETLEGES SIKERTELEN VIZSGÁJÁT KÖVETŐEN PÓTVIZSGÁRA KELL JELENTKEZNIE.

Ehhez a korábban részletezettek szerint vizsgadíjat kell kiírnia, azt be kell fizetnie, s ezt követően tud újabb vizsgaidőpontra jelentkezni.

#### KÉRDÉSEIVEL AZ ALÁBBI ELÉRHETŐSÉGEINKEN FORDULHAT HOZZÁNK: +36-1-464-4412, + 36-1-371-5918 TANFOLYAM.SZKIU@KTI.HU

# JÓ MUNKÁT, SIKERES FELKÉSZÜLÉST KÍVÁNUNK!

KTI Szaktanfolyami Képzési Központ